# Site to Site VPN Configuration on FTD Managed by FMC

## Contents

Introduction **Prerequisites Requirements Components Used Configuration** Step 1. Define the VPN Topology. Step 2. Configure IKE Parameters. Step 3. Configure IPsec Parameters. Step 4. Bypass Access Control. Step 5. Create an Access Control Policy. Step 6. Configure NAT Exemption. Step 7. Configure the ASA. Verify Troubleshoot and Debug **Initial Connectivity Issues Traffic-Specific Issues** 

## Introduction

This document describes how to configure Site to Site VPN on Firepower Threat Defense (FTD) managed by FMC.

## Prerequisites

### Requirements

You should have knowledge of these topics:

- Basic understanding of VPN
- Experience with Firepower Management Center
- Experience with ASA command line

### **Components Used**

The information in this document is based on these software and hardware versions:

- Cisco FTD 6.5
- ASA 9.10(1)32
- IKEv2

The information in this document was created from the devices in a specific lab environment. All of the devices used in this document started with a cleared (default) configuration. If your network is live, ensure that you understand the potential impact of any command.

## Configuration

Start with the configuration on FTD with FirePower Management Center.

#### Step 1. Define the VPN Topology.

1. Navigate to **Devices > VPN > Site To Site.** Under Add VPN, click **Firepower Threat Defense Device**, as shown in this image.

| Overview Analysis Policies Objects ANP Intelligence                                                             | Deploy | 🍳 Syst   | tem Help v    | admin v    |
|----------------------------------------------------------------------------------------------------|--------|----------|---------------|------------|
| Device Hanagement NAT VPN - Site To Site QoS Platform Settings RevConfig Certificates                           |        |          |               |            |
|                                                                                                    |        |          | 0             | Add VPN +  |
| Node 8 Hode B                                                                                                   |        | Finepowe | r Device      |            |
| There are no VPN Topologies. Create a topology by adding Firepower Device (or) Firepower Threat Defense Device. | 1      | Frepose  | r Threat Cefe | tee Device |

2. Create New VPN Topology box appears. Give VPN a name that is easily identifiable.

Network Topology: Point to Point

IKE Version: IKEv2

In this example when you select endpoints, Node A is the FTD, and Node B is the ASA. Click on the green plus button to add devices to the topology, as shown in this image.

| Create New VPN Top     | pology                       |                      |                    |      | ? ×      |
|------------------------|------------------------------|----------------------|--------------------|------|----------|
| Topology Name:*        | RTEVEN-ASA                   |                      | ]                  |      |          |
| Network Topology:      | ++ Point to Point * Hub      | and Spoke 💠 Full     | l Mesh             |      |          |
| IKE Version:*          | IKEv1 IKEv2                  |                      |                    |      |          |
| Endpoints IKE          | IPsec                        | Advanced             |                    |      |          |
| Node A:                |                              |                      |                    |      | ۲        |
| Device Name            | VPN Interface                | 2                    | Protected Networks | ;    |          |
|                        |                              |                      |                    |      | ÷        |
| Node B:                |                              |                      |                    |      | ٢        |
| Device Name            | VPN Interface                | 2                    | Protected Networks | ;    |          |
|                        |                              |                      |                    |      | <b>_</b> |
|                        |                              |                      |                    |      |          |
|                        |                              |                      |                    |      |          |
|                        |                              |                      |                    |      |          |
|                        |                              |                      |                    |      |          |
|                        |                              |                      |                    |      |          |
|                        |                              |                      |                    |      |          |
|                        |                              |                      |                    |      |          |
| B Ensure the protected | networks are allowed by acce | ess control policy o | f each device.     |      |          |
|                        |                              |                      |                    |      |          |
|                        |                              |                      |                    | Save | Cancel   |

Choose the interface that a crypto map is placed on. The IP address should auto-populate from the device configuration.

Click the green plus under Protected Networks, as shown in this image, to select what subnets should be encrypted in this VPN.

| Add Endpoint              |                        |          | ? | × |
|---------------------------|------------------------|----------|---|---|
| Device:*                  | FTD                    |          | • | ] |
| Interface:*               | outside                |          | ~ | ] |
| IP Address:*              | 172.16.100.20          |          | ~ | ] |
|                           | This IP is Private     |          |   |   |
| Connection Type:          | Bidirectional          |          | ~ | ] |
| Certificate Map:          |                        | ~        | 0 | ) |
| Protected Networks:*      |                        |          |   |   |
| Subnet / IP Address (Net) | work) 🔍 Access List (E | xtended) |   |   |
|                           |                        |          | O |   |
|                           |                        |          |   |   |
|                           |                        |          |   |   |
|                           |                        |          |   |   |
|                           |                        |          |   |   |
|                           |                        |          |   |   |
|                           |                        |          |   |   |
|                           | ОК                     | Cancel   |   |   |

4. Click on green plus and a Network Object is created here.

5. Add all the subnets local to the FTD that needs to be encrypted. Click **Add** to move them to the Selected Networks. Now click **OK**, as shown in this image.

FTDSubnet = 10.10.113.0/24

| Network Objects    |     |                   | ? × |
|--------------------|-----|-------------------|-----|
| Available Networks | 0   | Selected Networks |     |
| 🔍 ftd              | ×   | FTDSubnet         | i   |
| FTDSubnet          | Add |                   |     |
|                    |     |                   |     |

Node A: (FTD) endpoint is complete. Click the green plus for Node B, as shown in the image.

| Create New V               | PN Topolo   | ogy     |            |          |               |                 |                    |      |      | ? × |
|----------------------------|-------------|---------|------------|----------|---------------|-----------------|--------------------|------|------|-----|
| Topology Name:* RTPVPN-ASA |             |         |            |          |               |                 |                    |      |      |     |
| Network Topolog            | y:          | ↔ Poin  | t to Point | ₩ Hub    | and Spoke     | 💠 Full Me       | esh                |      |      |     |
| IKE Version:*              | (           | IKEv1   | ✓ IKEv2    |          |               |                 |                    |      |      |     |
| Endpoints                  | IKE         |         | IPsec      |          | Advanced      |                 |                    |      |      |     |
| Node A:                    |             |         |            |          |               |                 |                    |      |      | ٢   |
| Device Name                |             |         | VPN In     | terface  |               |                 | Protected Networks |      |      |     |
| FTD                        |             |         | outside/   | 172.16.  | 100.20        |                 | FTDSubnet          |      | J 🖉  | ÷   |
| Node B:                    |             |         |            |          |               |                 |                    |      |      |     |
| Device Name                |             |         | VPN I      | nterface | 2             |                 | Protected Networks | ;    |      |     |
|                            |             |         |            |          |               |                 |                    |      |      | -   |
|                            |             |         |            |          |               |                 |                    |      |      |     |
|                            |             |         |            |          |               |                 |                    |      |      |     |
|                            |             |         |            |          |               |                 |                    |      |      |     |
|                            |             |         |            |          |               |                 |                    |      |      |     |
|                            |             |         |            |          |               |                 |                    |      |      |     |
|                            |             |         |            |          |               |                 |                    |      |      |     |
|                            |             |         |            |          |               |                 |                    |      |      |     |
| 0.5                        |             |         |            |          |               | - I' <b>f</b> - | ande alandara      |      |      |     |
| • Ensure the pr            | otected her | works a | re allowed | by acce  | iss control p | oncy of e       | ach device.        |      |      |     |
|                            |             |         |            |          |               |                 |                    | Save | Canc | el  |

Node B is an ASA. Devices that are not managed by the FMC are considered Extranet.

6. Add a device name and IP address. Click on the green plus to add protected networks, as shown in the image.

| Edit Endpoint             |                                | ? | × |
|---------------------------|--------------------------------|---|---|
| Device:*                  | Extranet                       | ~ | ] |
| Device Name:*             | ASA                            |   | ] |
| IP Address:*              | Static Opynamic                |   |   |
|                           | 192.168.200.10                 |   | ] |
| Certificate Map:          | <b>v</b>                       | 0 | ) |
| Protected Networks:*      |                                |   |   |
| Subnet / IP Address (Net) | work) 🔘 Access List (Extended) |   |   |
|                           |                                | C | ) |
|                           |                                |   |   |
|                           |                                |   |   |
|                           |                                |   |   |
|                           |                                |   |   |
|                           |                                |   |   |
|                           |                                |   |   |
|                           |                                |   |   |
|                           | OK Cancel                      |   |   |

7. As shown in this image, select the **ASA subnets** that need to be encrypted and add them to the selected networks.

ASASubnet = 10.10.110.0/24

| Network Objects    |     |                   | ? × |
|--------------------|-----|-------------------|-----|
| Available Networks | ٥   | Selected Networks |     |
| 🔍 ASAS             | ×   | RSASubnet         | ü   |
| ASASubnet          |     |                   |     |
|                    |     |                   |     |
|                    |     |                   |     |
|                    | Add |                   |     |
|                    |     |                   |     |
|                    |     |                   |     |
|                    |     |                   |     |
|                    |     |                   |     |
|                    |     |                   | _   |
|                    |     | OK Cance          | I   |

### **Step 2. Configure IKE Parameters.**

Now both endpoints are in place go through the IKE/IPSEC configuration.

1. Under the **IKE** tab, specify the parameters that are used for the IKEv2 initial exchange. Click the green plus to create a new IKE policy, as shown in the image.

| Create New VP    | N Topol  | ogy       |            |         |             |            |      |   |  |      |   |        | ? X |
|------------------|----------|-----------|------------|---------|-------------|------------|------|---|--|------|---|--------|-----|
| Topology Name:*  |          | RTPVPN-   | RTPVPN-ASA |         |             |            |      |   |  |      |   |        |     |
| Network Topology | y:       | ++ Poin   | t to Point | * Hub   | and Spoke   | ♦ Full     | Mesh | J |  |      |   |        |     |
| IKE Version:*    |          | IKEv1     | ✓ IKEv2    |         |             |            |      |   |  |      |   |        |     |
| Endpoints        | IKE      |           | IPsec      |         | Advanced    | 1          |      |   |  |      |   |        |     |
| IKEv1 Settings   |          |           |            |         |             |            |      |   |  |      |   |        |     |
| Policy:*         |          | preshared | d_sha_aes2 | 56_dh5_ | 5           | <b>~</b> 📀 |      |   |  |      |   |        |     |
| Authentication 1 | Type:    | Pre-share | d Automati | c Key   |             | ~          |      |   |  |      |   |        |     |
| Pre-shared Key   | Length:* | 24        | Characte   | ers     | (Range 1-1  | 27)        |      |   |  |      |   |        |     |
| IKEv2 Settings   |          |           |            |         |             |            |      |   |  |      |   |        |     |
| Policy:*         |          | AES-GCM   | -NULL-SHA  |         |             | • 💿        |      |   |  |      |   |        |     |
| Authentication 1 | Type:    | Pre-share | d Automati | c Key   |             | ~          |      |   |  |      |   |        |     |
| Pre-shared Key   | Length:* | 24        | Characte   | ers     | (Range 1-1) | 27)        |      |   |  |      |   |        |     |
|                  |          |           |            |         |             |            |      |   |  |      |   |        |     |
|                  |          |           |            |         |             |            |      |   |  |      |   |        |     |
|                  |          |           |            |         |             |            |      |   |  |      |   |        |     |
|                  |          |           |            |         |             |            |      |   |  |      |   |        |     |
|                  |          |           |            |         |             |            |      |   |  |      |   |        |     |
|                  |          |           |            |         |             |            |      |   |  |      |   |        |     |
|                  |          |           |            |         |             |            |      |   |  | Save | • | Cancel |     |

2. In the new IKE policy, specify a priority number as well as the lifetime of phase 1 of the connection. This document uses these parameters for the initial exchange: Integrity (SHA256), Encryption (AES-256), PRF (SHA256), and Diffie-Hellman Group (Group 14)

**Note**: All IKE policies on the device are sent to the remote peer regardless of what is in the selected policy section. The first IKE Policy matched by the remote peer will be selected for the VPN connection. Choose which policy is sent first using the priority field. Priority 1 will be sent first.

### New IKEv2 Policy

| Name:*<br>Description:                                          | ASA                                              | ]                           |                                 |        |
|-----------------------------------------------------------------|--------------------------------------------------|-----------------------------|---------------------------------|--------|
| Priority:<br>Lifetime:<br>Integrity Algorithms                  | 1<br>86400<br>Available Algorithms               | (1-65535)<br>seconds (120-2 | 2147483647)<br>Selected Algorit | hms    |
| Encryption Algorithms<br>PRF Algorithms<br>Diffie-Hellman Group | MD5<br>SHA<br>SHA512<br>SHA256<br>SHA384<br>MULL | Add                         | SHA256                          |        |
|                                                                 |                                                  | (                           | Save                            | Cancel |

| New IKEv2 Policy | 1 |
|------------------|---|
|------------------|---|

| Name:*                                 | ASA                                                                                                    | ]              |                       |        |  |  |
|----------------------------------------|----------------------------------------------------------------------------------------------------|----------------|-----------------------|--------|--|--|
| Description:                           |                                                                                                    |                |                       |        |  |  |
| Priority:                              | 1                                                                                                    | (1-65535)      |                       |        |  |  |
| Lifetime:                              | 86400                                                                                                    | seconds (120-2 | onds (120-2147483647) |        |  |  |
| Integrity Algorithms                   | Available Algorithms                                                                                                    |                | Selected Algorit      | hms    |  |  |
| PRF Algorithms<br>Diffie-Hellman Group | AES<br>AES-256<br>CES<br>CES<br>CES<br>AES-192<br>CES<br>AES-GCM<br>CES<br>AES-GCM<br>CES<br>AES-GCM-192<br>CES<br>AES-GCM-256<br>CES<br>NULL | Add            | AES-256               |        |  |  |
|                                        |                                                                                                    | ſ              | Save                  | Cancel |  |  |

| New IKEv2 Poli | су |
|----------------|----|
|----------------|----|

| Name:*                                                                                  | ASA                                                              | ]                        |        |
|-----------------------------------------------------------------------------------------|------------------------------------------------------------------|--------------------------|--------|
| Description:                                                                            |                                                                  |                          |        |
| Priority:                                                                               | 1                                                                | (1-65535)                |        |
| Lifetime:                                                                               | 86400                                                            | seconds (120-2147483647) |        |
| Integrity Algorithms<br>Encryption Algorithms<br>PRF Algorithms<br>Diffie-Hellman Group | Available Algorithms<br>MD5<br>SHA<br>SHA512<br>SHA256<br>SHA384 | Add                      | thms   |
|                                                                                         |                                                                  | Save                     | Cancel |

| New IKEv2 Policy                                                                        |                   |                            |                 | ? ×    |
|-----------------------------------------------------------------------------------------|-------------------|----------------------------|-----------------|--------|
| Name:*<br>Description:<br>Priority:<br>Lifetime:                                        | ASA<br>1<br>86400 | (1-65535)<br>seconds (120- | -2147483647)    |        |
| Integrity Algorithms<br>Encryption Algorithms<br>PRF Algorithms<br>Diffie-Hellman Group | Available Groups  | Add                        | Selected Groups | 5      |
|                                                                                         |                   |                            | Save            | Cancel |

- 3. Once the parameters are added, select this policy, and choose the Authentication Type.
- 4. Choose **pre-shared-key** manual. For this document, the PSK cisco123 is used.

| Create New VPN Topol    | ogy                  |                     |                  | ? ×         |
|-------------------------|----------------------|---------------------|------------------|-------------|
| Topology Name:*         | RTPVPN-ASA           |                     |                  |             |
| Network Topology:       | ↔ Point to Point     | ✤ Hub and Spoke     | $\Phi$ Full Mesh |             |
| IKE Version:*           | 🗌 IKEv1 🗹 IKEv2      |                     |                  |             |
| Endpoints IKE           | IPsec                | Advanced            | l i              |             |
| IKEv1 Settings          |                      |                     |                  |             |
| Policy:*                | preshared_sha_aes25  | 6_dh5_5             | <b>~</b> ()      |             |
| Authentication Type:    | Pre-shared Automatic | Key                 | *                |             |
| Pre-shared Key Length:* | 24 Character         | s (Range 1-12       | 27)              |             |
| IKEv2 Settings          |                      |                     |                  |             |
| Policy:*                | ASA                  |                     | <b>~</b> 📀       |             |
| Authentication Type:    | Pre-shared Manual Ke | y .                 | *                |             |
| Key:*                   | •••••                |                     |                  |             |
| Confirm Key:*           | •••••                |                     |                  |             |
|                         | Enforce hex-based p  | ore-shared key only |                  |             |
|                         |                      |                     |                  |             |
|                         |                      |                     |                  |             |
|                         |                      |                     |                  |             |
|                         |                      |                     |                  |             |
|                         |                      |                     |                  | Save Cancel |

### **Step 3. Configure IPsec Parameters.**

1. Under **IPsec**, click on the pencil to edit the transform set and create a new IPsec Proposal, as shown in this image.

| Create New VPN      | Topology                      | ? ×                            |
|---------------------|-------------------------------|--------------------------------|
| Topology Name:*     | RTPVPN-ASA                    |                                |
| Network Topology:   | ++ Point to Point             | * Hub and Spoke & Full Mesh    |
| IKE Version:*       | 🗆 IKEv1 🗷 IKEv2               |                                |
| Endpoints I         | KE IPsec                      | Advanced                       |
| Crypto Map Type:    | Static      Dynamic           |                                |
| IKEv2 Mode:         | Tunnel 🗸                      |                                |
| Transform Sets:     | IKEv1 IPsec Proposals 🥜       | IKEv2 IPsec Proposals* 🥜       |
|                     | tunnel_aes256_sha             | AES-GCM                        |
|                     |                               |                                |
|                     |                               |                                |
| Enable Security As  | sociation (SA) Strength Enfor | cement                         |
| 🕑 Enable Reverse Ro | ute Injection                 |                                |
| Enable Perfect For  | ward Secrecy                  |                                |
| Modulus Group:      | 14 🗸                          |                                |
| Lifetime Duration*: | 28800                         | Seconds (Range 120-2147483647) |
| Lifetime Size:      | 4608000                       | Kbytes (Range 10-2147483647)   |
| —                   | s                             |                                |
|                     |                               |                                |
|                     |                               |                                |
|                     |                               |                                |
|                     |                               |                                |
|                     |                               | Save Cancel                    |

2. In order to create a new IKEv2 IPsec Proposal, click the green plus and input the phase 2 parameters.

Select **ESP Encryption > AES-GCM-256**. When the GCM algorithm is used for encryption, a Hash algorithm is not needed. With GCM the hash function is built-in.

#### Edit IKEv2 IPsec Proposal

| Name:*                     | ASA                                                                                                    |                     |
|----------------------------|----------------------------------------------------------------------------------------------------|---------------------|
| Description:               |                                                                                                    |                     |
| ESP Hash<br>ESP Encryption | Available Algorithms                                                                                                    | Selected Algorithms |
|                            | AES-GCM-256<br>AES-GCM-192<br>AES-GCM<br>AES-GCM<br>AES<br>AES-GCM<br>AES<br>AES<br>AES<br>AES<br>AES<br>AES<br>AES<br>AES | Add                 |
|                            |                                                                                                    | Save Cancel         |

3. Once the new IPsec proposal has been created add it to the selected transform sets.

| IKEv2 IPsec Proposal         |     |                  |          | ? ×    |
|------------------------------|-----|------------------|----------|--------|
| Available Transform Sets 🖒 🔘 |     | Selected Transfo | orm Sets |        |
| 🔍 Search                     |     | 🕐 ASA            |          | ii     |
| AES-GCM                      |     |                  |          |        |
| (AES-SHA)                    |     |                  |          |        |
| ASA                          |     |                  |          |        |
| @ DES_SHA-1                  | Add |                  |          |        |
|                              |     |                  |          |        |
|                              |     |                  |          |        |
|                              |     |                  |          |        |
|                              |     |                  |          |        |
|                              |     |                  |          |        |
|                              |     |                  |          |        |
|                              |     |                  | ОК       | Cancel |

The newly selected IPsec proposal is now listed under the IKEv2 IPsec Proposals.

If needed, the phase 2 lifetime and PFS can be edited here. For this example, the lifetime will be set as default and PFS disabled.

| Create New VF      | N Topol                   | logy       |             |        |               |            |       |   |      |     | ? X |
|--------------------|---------------------------|------------|-------------|--------|---------------|------------|-------|---|------|-----|-----|
| Topology Name:*    |                           | RTPVPN-    | ASA         |        |               |            |       |   |      |     |     |
| Network Topolog    | y:                        | ⊷ Poin     | t to Point  | * Hub  | and Spoke     | 🔶 Full N   | Mesh  |   |      |     |     |
| IKE Version:*      |                           | IKEv1      | ✓ IKEv2     |        |               |            |       |   |      |     |     |
| Endpoints          | IKE                       |            | IPsec       |        | Advanced      | d          |       |   |      |     |     |
| Crypto Map Type:   | <ul> <li>State</li> </ul> | tic 🔍 Dy   | namic       |        |               |            |       |   |      |     |     |
| IKEv2 Mode:        | Tunne                     | el         | ~           |        |               |            |       |   |      |     |     |
| Transform Sets:    | IKEv1                     | IPsec Prop | osals 🥜     | IK     | Ev2 IPsec Pro | oposals* 🏑 | 2     |   |      |     |     |
|                    | tunne                     | l_aes256_: | sha         | A      | SA            |            |       |   |      |     |     |
|                    |                           |            |             |        |               |            |       |   |      |     |     |
|                    |                           |            |             |        |               |            |       |   |      |     |     |
| Enable Security    | Associatio                | n (SA) Str | ength Enfor | cement |               |            |       |   |      |     |     |
| Enable Reverse     | Route Inje                | ction      | -           |        |               |            |       |   |      |     |     |
| Enable Perfect F   | orward Se                 | crecy      |             |        |               |            |       |   |      |     |     |
| Modulus Group      | : 14                      |            | ~           |        |               |            |       |   |      |     |     |
| Lifetime Duration* | : 2880                    | 0          |             | Seco   | nds (Range 1  | 20-21474   | 83647 | ) |      |     |     |
| Lifetime Size:     | 4608                      | 000        |             | Kbyte  | es (Range 10  | -2147483   | 647)  |   |      |     |     |
| - ESPv3 Setti      | ngs                       |            |             |        |               |            |       |   |      |     |     |
|                    |                           |            |             |        |               |            |       |   |      |     |     |
|                    |                           |            |             |        |               |            |       |   |      |     |     |
|                    |                           |            |             |        |               |            |       |   |      |     |     |
|                    |                           |            |             |        |               |            |       |   |      |     |     |
|                    |                           |            |             |        |               |            |       |   | Save | Can | cel |

Optional- You must complete either complete the option to Bypass Access Control or Create an Access Control Policy.

### Step 4. Bypass Access Control.

Optionally, **sysopt permit-vpn** can be enabled under the **Advanced > Tunnel**.

This removes the possibility to use the Access Control Policy to inspect traffic coming from the users. VPN filters or downloadable ACLs can still be used to filter user traffic. This is a global command and will apply to all VPNs if this checkbox is enabled.

| Topology Name:*       RTPVPN-ASA         Network Topology: <ul> <li>Point to Point * Hub and Spoke ◆ Full Mesh</li> <li>IKE Version:*</li> <li>IKE IPsec</li> <li>IKE IPsec</li> <li>NAT Settings</li> <li>Keepalive Messages Traversal</li> <li>Interval: 20</li> <li>Seconds (Range 10 - 3600)</li> <li>Access Control for VPN Traffic</li> <li>Ø Suppass Access Control policy for decrypted traffic (sysopt permit-vpn)</li> <li>Decrypted traffic is subjected to Access Control Policy by default. This option bypasses the inspection, but VPN Fraffic</li> <li>Ø Bypass Access Control policy for decrypted traffic (sysopt permit-vpn)</li> <li>Decrypted traffic and authorization ACL downloaded from AAA server are still applied to VPN traffic.</li> <li>Certificate Map Settings</li> <li>Use the certificate ou field to determine the tunnel</li> <li>W use the is KE identity to determine the tunnel</li> <li>W use the IKE identity to determine the tunnel</li> <li>W use the peer IP address to determine the tunnel</li> <li>W use the peer IP address to determine the tunnel</li> <li>Muse the peer IP address to determine the tunnel</li> <li>Muse the peer IP address to determine the tunnel</li> <li>Muse the peer IP address to determine the tunnel</li> <li>Muse the peer IP address to determine the tunnel</li> <li>Muse the peer IP address to determine the tunnel</li> <li>Muse the peer IP address to determine the tunnel</li> <li>Muse the peer IP address to determine the tunnel</li> <li>Muse the peer IP address to determine the tunnel</li> <li>Muse the peer IP address to determine the tunnel</li> <li>Muse the peer IP address to determine the tunnel</li> <li>Muse the peer IP address to determine the tunnel</li> <li>Muse the peer IP address to determine the tunnel</li> <l< th=""><th>Create New VP</th><th>N Topology</th><th></th><th></th><th></th><th></th><th>? ×</th></l<></ul> | Create New VP          | N Topology                                                                                                    |                                                                                                    |                                                                                                    |                                                                                                    |                                    | ? × |
|----------------------------------------------------------------------------------------------------|------------------------|----------------------------------------------------------------------------------------------------|----------------------------------------------------------------------------------------------------|----------------------------------------------------------------------------------------------------|----------------------------------------------------------------------------------------------------|------------------------------------|-----|
| Network Topology: <ul> <li>Point to Point</li> <li>Hub and Spoke</li> <li>Full Mesh</li> <li>IKE</li> <li>IKE IPsec</li> <li>NAT Settings</li> <li>Interval:</li> <li>20</li> <li>Seconds (Range 10 - 3600)</li> <li>Access Control for VPN Traffic</li> <li>Bygass Access Control policy for decrypted traffic (sysopt permit-vpn)</li> <li>Decrypted traffic is subjected to Access Control policy for decrypted traffic (sysopt permit-vpn)</li> <li>Decrypted traffic is usbjected to Access Control Policy for decrypted traffic (sysopt permit-vpn)</li> <li>Decrypted traffic is usbjected to Access Control Policy for decrypted traffic (sysopt permit-vpn)</li> <li>Decrypted traffic is usbjected to Access Control Policy for decrypted traffic (sysopt permit-vpn)</li> <li>Decrypted traffic is usbjected to Access Control Policy for decrypted traffic (sysopt permit-vpn)</li> <li>Decrypted traffic is usbjected to Access Control Policy for decrypted traffic (sysopt permit-vpn)</li> <li>Decrypted traffic is usbjected to Access Control Policy for decrypted traffic (sysopt permit-vpn)</li> <li>Decrypted traffic is usbjected to Access Control Policy for decrypted traffic (sysopt permit-vpn)</li> <li>Decrypted traffic is usbjected to Access Control Policy for decrypted traffic (sysopt permit-vpn)</li> <li>Decrypted traffic is usbjected to Access Control Policy for decrypted traffic (sysopt permit-vpn)</li> <li>Decrypted traffic is usbjected to Access Control Policy for decrypted traffic (sysopt permit-vpn)</li> <li>Decrypted traffic is usbjected to Access Control Policy for decrypted traffic (sysopt permit-vpn)</li> <li>Decrypted traffic is usbjected to Access to determine the tunnel</li> <li>Use the certificate Map Settings</li> <li>Use the per IP address to determine the tunnel</li> <li>Use the per IP address to determine the t</li></ul>                                 | Topology Name:*        | RTPV                                                                                                    | N-ASA                                                                                                    |                                                                                                    |                                                                                                    |                                    |     |
| IKE Version:*  IKE IREv1 IKE IPsec IKE IPsec IUnnel IKE IPsec Interval: 20 Seconds (Range 10 - 3600) IAccess Control for VPN Traffic Bypass Access Control policy for decrypted traffic (sysapt pemit-vpn) Decrypted traffic is subjected to Access Control Policy by default. This option bypasses the inspection, but VPN Inter ACL and authorization ACL downloaded from AAA server are still applied to VPN traffic. Use the certificate map configured in the Endpoints to determine the tunnel Use the certificate OU field to determine the tunnel Use the peer IP address to determine the tunnel Use the peer IP address to determine the tunnel                                                                                                    | Network Topology       | r: → P                                                                                                    | oint to Point                                                                                                    | * Hub and Spoke                                                                                                    | 💠 Full Mesh                                                                                                    |                                    |     |
| Endpoints       IKE       IPsec       Advanced         IKE       INAT Settings       Intervals       Image: Control policy for decrypted traffic (sysopt permit-vpn)         Interval:       20       Seconds       (Range 10 - 3600)         Access Control for VPN Traffic       Image: System of the permit system of the permit system of t                          | IKE Version:*          |                                                                                                    | v1 🗹 IKEv2                                                                                                    |                                                                                                    |                                                                                                    |                                    |     |
| IKE       INAT Settings         Tunnel       ✓ Keepalive Messages Traversal         Interval:       20         Seconds       (Range 10 - 3600)         Access Control for VPN Traffic         Suppose Access Control policy for decrypted traffic (sysopt permit-vpn)         Decrypted traffic is subjected to Access Control Policy by default. This option bypasses the inspection, but VPN Filter ACL and authorization ACL downloaded from AAA server are still applied to VPN traffic.         Certificate Map Settings         Use the certificate oU field to determine the tunnel         Use the IKE identity to determine the tunnel         Use the peer IP address to determine the tunnel         Use the peer IP address to determine the tunnel                                                                                                    | Endpoints              | IKE                                                                                                    | IPsec                                                                                                    | Advance                                                                                                    | d                                                                                                    |                                    |     |
|                                                                                                    | IKE<br>IPsec<br>Tunnel | NAT Settings<br>Keepali<br>Intervi<br>Access Contro<br>Bypass<br>Decryp<br>but VPI<br>Certificate Ma<br>Use the<br>Use the<br>Use the<br>Use the<br>Use the | ve Messages T<br>al: 20<br>I for VPN Traff<br>Access Contro<br>ted traffic is sul<br>V Filter ACL and<br>p Settings<br>certificate ma<br>certificate OU<br>IKE identity t<br>peer IP addre | raversal<br>fic<br>bjolicy for decrypted<br>bjocted to Access Contr<br>l authorization ACL dow<br>op configured in the En<br>of field to determine the<br>o determine the tunne<br>tss to determine the tunne | Seconds (Range 10 - 3600)<br>traffic (sysopt permit-vpn)<br>of Policy by default. This option bypasses<br>inloaded from AAA server are still applied<br>adpoints to determine the tunnel<br>e tunnel<br>el<br>unnel | the inspection,<br>to VPN traffic. |     |

If **sysopt permit-vpn** is not enabled then an access control policy must be created to allow the VPN traffic through the FTD device. If **sysopt permit-vpn** is enabled skip creating an access control policy.

### **Step 5. Create an Access Control Policy.**

Under Access Control Policies, navigate to **Policies > Access Control > Access Control** and select the Policy that targets the FTD device. In order to add a Rule, click **Add Rule**, as shown in the image here.

Traffic must be allowed from the internal network out to the external network and from the external network into the internal network. Create one rule to do both or create two rules to keep them separate. In this example, one rule is created to do both.

| Editing Rule -                     | VPN_Traffic           |               |           |                                                       |              |                  |           |           |           |           |            |           |           |               |            |       | ? ×  |
|------------------------------------|-----------------------|---------------|-----------|-------------------------------------------------------|--------------|------------------|-----------|-----------|-----------|-----------|------------|-----------|-----------|---------------|------------|-------|------|
| Name VPN_Traf                      | fic                   |               |           |                                                       | 🗹 Enabi      | led              |           | M         | zve       |           |            |           |           |               |            |       |      |
| Action 🖌 Allow                     |                       |               |           | • • • • •                                             | <b>1</b> 5   |                  |           |           |           |           |            |           |           |               |            |       |      |
| Zones Net                          | works VL/             | AN Tags       | 🛆 Users   | Application                                           | s Ports      | URLs             | SGT/      | ISE Attr  | ibutes    |           |            |           | Inspecti  | on L          | ogging     | Comme | ents |
| Available Networ                   | ksĊ                   |               | 0         |                                                       | Source N     | Vetworks         | (2)       |           |           |           | Des        | tinatio   | n Netwo   | orks (2)      |            |       |      |
| 🔍 subnet                           |                       |               | ×         |                                                       | 1            | Source           |           | Orig      | inal Clie | int       |            | ASASu     | bnet      |               |            |       |      |
| Networks<br>ASASubnet<br>FTDSubnet |                       | Geolocation   | [         | Add To<br>Source<br>Networks<br>Add to<br>Destination | Enter an     | Subnet<br>Subnet | \$        |           |           | Add       | En         | FTDSul    | P address | Sau           |            | Cance | Add  |
|                                    |                       |               |           |                                                       |              |                  |           |           |           |           |            |           |           |               |            |       |      |
| A Filter by Device                 | tengence HI           | TP Response   | s Logging | Advanced                                              |              | Show             | v Rule Co | nflicts 😡 | 0         | Add Cate; | pory       | Add (     | Rule =    | - Searc       | h Rules    |       | ×    |
| ø Name                             | Source Zon            | Dest Zones    | Source    | e Networks D                                          | est Networks | VL               | Us        | Ар        | So        | De        | URLs       | So        | De        | A 0           | <b>N</b> 2 | ÷     | ۵    |
| ▼ Mandatory - FTD-                 | Access Control I      | Policy (1-1)  |           |                                                       |              |                  |           |           |           |           |            |           |           |               |            |       |      |
| 1 VPN_Traffic                      | 杰 Inside<br>杰 Outside | A Inside      | AS<br>FT  | ASubnet<br>DSubnet                                    | ASASubnet    | Any              | Any       | Any       | Any       | Any       | Any        | Any       | Any       | <b>√</b> Alk( | 0.8        | 1 C • | / 6  |
| ▼ Default - FTD-Acc                | ess-Control-Poli      | ay (-)        |           |                                                       |              |                  |           |           |           |           |            |           |           |               |            |       |      |
| There are no rules in ti           | his section. Add Ru   | le or Add Ceb | igory     | _                                                     | _            | _                |           | _         |           |           |            |           |           |               |            |       |      |
| Default Action                     |                       |               |           |                                                       |              |                  |           |           |           | Access (  | Control: I | Block All | Traffic   |               |            |       | ×    |

#### **Step 6. Configure NAT Exemption.**

Configure a NAT Exemption statement for the VPN traffic. NAT exemption must be in place to keep VPN traffic from hitting another NAT statement and incorrectly translating VPN traffic.

1. Navigate to **Devices > NAT**, select the NAT policy that targets the FTD. Create a new rule as you click the **Add Rule** button.

| Over     | view Analysis | Policies | Devices Obj                | ects AMP Intellige               | ance                  |                          |                      |                       |                            | Deploy 🍳               | System Help | • admin •       |
|----------|---------------|----------|----------------------------|----------------------------------|-----------------------|--------------------------|----------------------|-----------------------|----------------------------|------------------------|-------------|-----------------|
| Devic    | e Management  | NAT      | 7N • Qe5                   | Platform Settings Ph             | erCentlg Certificates |                          |                      |                       |                            | A they were            |             | Count           |
| Driter ( | walf I DINAT  |          |                            |                                  |                       |                          |                      |                       |                            | - bein ment            |             | <b>U</b> Carte  |
| Deler    |               |          |                            |                                  |                       |                          |                      |                       |                            |                        | Policy      | Assignments (1) |
| A rise   | by Device.    |          |                            |                                  |                       |                          |                      |                       |                            |                        | 0           | Add Rule        |
|          |               |          |                            |                                  |                       | Original Packet          |                      |                       | Translated Packet          |                        |             |                 |
| •        | Direction     | Туре     | Source<br>Interface Object | Destination<br>Interface Objects | Original<br>Sources   | Original<br>Destinations | Original<br>Services | Translated<br>Sources | Translated<br>Destinations | Translated<br>Services | Options     |                 |
| • NA2    | Rules Before  |          |                            |                                  |                       |                          |                      |                       |                            |                        |             |                 |
| ¥ A.0    | NAT Rules     |          |                            |                                  |                       |                          |                      |                       |                            |                        |             |                 |

2. Create a new Static Manual NAT Rule. Reference the inside and outside interfaces.

| Edit NAT Rule          |               |                  |                         |             |                         | ? X         |
|------------------------|---------------|------------------|-------------------------|-------------|-------------------------|-------------|
| NAT Rule:              | Manual NAT Ru | le 👻             | Insert:                 | In Category | ▼ NAT Rules Before      | 2 *         |
| Type:                  | Static        | ▼ 🗹 Enal         | ble                     |             |                         |             |
| Description:           |               |                  |                         |             |                         |             |
| Interface Objects      | Translation   | PAT Pool Advan   | ced                     |             |                         |             |
| Available Interface Ol | bjects C      |                  | Source Interface Object | ts (1)      | Destination Interface ( | Objects (1) |
| 🔍 s                    |               | ×                | 💼 Inside                | 8           | 📇 Outside               | 6           |
| 🚠 Inside               |               |                  |                         |             |                         |             |
| 🚠 Outside              |               | Add to<br>Source |                         |             |                         |             |
|                        |               | Add to           |                         |             |                         |             |
|                        |               | Destination      |                         |             |                         |             |
|                        |               |                  |                         |             |                         |             |
|                        |               |                  |                         |             |                         |             |
|                        |               |                  |                         |             |                         |             |
|                        |               |                  |                         |             |                         | OK Cancel   |

3. Under the **Translation** tab and select the source and destination subnets. As this is a NAT exemption rule, make the original source/destination and the translated source/destination the same, as shown in this image:

| anual NAT Rule 💙   | Insert:                                                | In Category                                                                                                    | V NAT Rules Before                                                                                                    | •                                                                                                    |
|--------------------|--------------------------------------------------------|----------------------------------------------------------------------------------------------------|----------------------------------------------------------------------------------------------------|----------------------------------------------------------------------------------------------------|
| atic               | 🗹 Enable                                               |                                                                                                    |                                                                                                    |                                                                                                    |
|                    |                                                        |                                                                                                    |                                                                                                    |                                                                                                    |
| Instation PAT Pool | Advanced                                               |                                                                                                    |                                                                                                    |                                                                                                    |
|                    | r                                                      | Translated Packet                                                                                                    |                                                                                                    |                                                                                                    |
| FTDSubnet          | ▼ ②                                                    | Translated Source:                                                                                                    | Address                                                                                                    | ~                                                                                                    |
| Address            | ~                                                      |                                                                                                    | FTDSubnet                                                                                                    | × 0                                                                                                    |
| ASASubnet          | <b>~</b> ()                                            | Translated Destination:                                                                                                    | ASASubnet                                                                                                    | - C                                                                                                    |
|                    | <b>~ ()</b>                                            | Translated Source Port:                                                                                                    |                                                                                                    | ~ Q                                                                                                    |
|                    | <b>~ ()</b>                                            | Translated Destination Port:                                                                                                 |                                                                                                    | <b>~</b> Q                                                                                                    |
|                    |                                                        |                                                                                                    |                                                                                                    |                                                                                                    |
|                    | atic   Inslation PAT Pool  FTDSubnet Address ASASubnet | Insert:<br>atic V Enable<br>Inslation PAT Pool Advanced<br>FTDSubnet V O<br>Address V<br>Address V<br>O<br>V O<br>V O<br>V O | anual NAT Rule V Insert: In Category<br>atic V Enable<br>Instation PAT Pool Advanced<br>FTDSubnet<br>Address<br>ASASubnet<br>V V<br>Translated Packet<br>Translated Source:<br>Translated Destination:<br>Translated Source Port:<br>Translated Destination Port: | anual NAT Rule V Insert: In Category V NAT Rules Before V<br>atic V Enable<br>Instation PAT Pool Advanced<br>FTDSubnet<br>Address<br>Address<br>Address<br>V V Translated Packet<br>Translated Source: Address<br>FTDSubnet<br>Translated Destination: ASASubnet<br>Translated Source Port:<br>Translated Destination Port:<br>Translated Destination Port: |

4. Lastly, move to the **Advanced** tab and enabled no-proxy-arp and route-lookup.

| Add NAT Rule                                        |                 |          |          |  |             |  |                    |   |        |  |
|-----------------------------------------------------|-----------------|----------|----------|--|-------------|--|--------------------|---|--------|--|
| NAT Rule:                                           | Manual NAT Rule |          | Insert:  |  | In Category |  | ▼ NAT Rules Before |   |        |  |
| Type:                                               | Static 💌        |          | 🗹 Enable |  |             |  |                    |   |        |  |
| Description:                                        |                 |          |          |  |             |  |                    |   |        |  |
| Interface Objects                                   | Translation     | PAT Pool | Advanced |  |             |  |                    |   |        |  |
| Translate DNS replies that match this rule          |                 |          |          |  |             |  |                    |   |        |  |
| Fallthrough to Interface PAT(Destination Interface) |                 |          |          |  |             |  |                    |   |        |  |
| IPv6                                                |                 |          |          |  |             |  |                    |   |        |  |
| Net to Net Mapping                                  |                 |          |          |  |             |  |                    |   |        |  |
| 🗹 Do not proxy ARP on Destination Interface         |                 |          |          |  |             |  |                    |   |        |  |
| Perform Route Lookup for Destination Interface      |                 |          |          |  |             |  |                    |   |        |  |
| Unidirectional                                      |                 |          |          |  |             |  |                    |   |        |  |
|                                                     |                 |          |          |  |             |  |                    |   |        |  |
|                                                     |                 |          |          |  |             |  |                    |   |        |  |
|                                                     |                 |          |          |  |             |  | 0                  | ĸ | Cancel |  |

5. Save this rule and look at the final results in the NAT list.

| 0                  | verview Ar       | alysis Pol | icies Devic         | ces Object               | s AMP Inte          | lligence               |                    |                |                       | Deploy                     | O System               | Help v                                                                                                    | admin v  |
|--------------------|------------------|------------|---------------------|--------------------------|---------------------|------------------------|--------------------|----------------|-----------------------|----------------------------|------------------------|----------------------------------------------------------------------------------------------------|----------|
| De                 | evice Manager    | nent NA    | VPN •               | QoS Pla                  | tform Settings      | FlexConfig             | Certificates       |                |                       |                            |                        |                                                                                                    |          |
| VirtualFTDNAT      |                  |            |                     |                          |                     |                        |                    |                |                       |                            | 🔀 Cancel               |                                                                                                    |          |
| Ru                 | Rules            |            |                     |                          |                     |                        |                    |                |                       |                            |                        |                                                                                                    |          |
| æ.                 | Filter by Device |            |                     |                          |                     |                        |                    |                |                       |                            |                        | 0                                                                                                    | Add Rule |
|                    |                  |            |                     |                          |                     | Original Pac           | ket                |                | ī                     | anslated Packet            |                        |                                                                                                    |          |
| *                  | Direction        | Туре       | Source<br>Interface | Destination<br>Interface | Original<br>Sources | Original<br>Destinatio | Origin<br>ns Servi | tal i<br>ces i | Translated<br>Sources | Translated<br>Destinations | Translated<br>Services | Options                                                                                                    |          |
| ▼ NAT Rules Before |                  |            |                     |                          |                     |                        |                    |                |                       |                            |                        |                                                                                                    |          |
| 1                  | *                | Static     | 🚠 Inside            | 🚠 Outside                | 💂 FTDSubnet         | 🚔 ASASut               | net                | 1              | 🚔 FTDSubnet           | 📾 ASASubnet                |                        | Ons:failed to the second second se | 2 B      |
| • /                | Auto NAT Rules   |            |                     |                          |                     |                        |                    |                |                       |                            |                        |                                                                                                    |          |
| *                  | +                | Dynamic    | 🚠 Inside            | 🚠 Outside                | 🚍 any-obj           |                        |                    |                | 🥵 Interface           |                            |                        | 🍓 Dris:fa                                                                                                    | 0        |
| • 1                | NAT Rules After  |            |                     |                          |                     |                        |                    |                |                       |                            |                        |                                                                                                    |          |

6. Once the configuration is completed, save and deploy the configuration to the FTD.

### Step 7. Configure the ASA.

1. Enable IKEv2 on the outside interface of the ASA:

Crypto ikev2 enable outside

2. Create the IKEv2 Policy that defines the same parameters configured on the FTD:

```
Crypto ikev2 policy 1
Encryption aes-256
Integrity sha256
Group 14
Prf sha256
```

Lifetime seconds 86400

3. Create a group-policy allowing the ikev2 protocol:

```
Group-policy FTD_GP internal
Group-policy FTD_GP attributes
Vpn-tunnel-protocol ikev2
```

4. Create a tunnel group for the peer FTD public IP address. Reference the group-policy and specify the pre-shared-key:

Tunnel-group 172.16.100.20 type ipsec-l2l Tunnel-group 172.16.100.20 general-attributes Default-group-policy FTD\_GP Tunnel-group 172.16.100.20 ipsec-attributes ikev2 local-authentication pre-shared-key cisco123 ikev2 remote-authentication pre-shared-key cisco123

5. Create an access-list that defines the traffic to be encrypted: (FTDSubnet 10.10.113.0/24) (ASASubnet 10.10.110.0/24)

Object network FTDSubnet Subnet 10.10.113.0 255.255.0 Object network ASASubnet Subnet 10.10.110.0 255.255.255.0 Access-list ASAtoFTD extended permit ip object ASASubnet object FTDSubnet

6. Create an ikev2 ipsec-proposal referencing the algorithms specified on the FTD:

Crypto ipsec ikev2 ipsec-proposal FTD Protocol esp encryption aes-gcm-256

7. Create a crypto map entry that ties together the configuration:

Crypto map outside\_map 10 set peer 172.16.100.20 Crypto map outside\_map 10 match address ASAtoFTD Crypto map outside\_map 10 set ikev2 ipsec-proposal FTD Crypto map outside\_map 10 interface outside

8. Create a NAT exemption statement that will prevent the VPN traffic from being NATTED by the

firewall:

Nat (inside,outside) 1 source static ASASubnet ASASubnet destination static FTDSubnet FTDSubnet no-

### Verify

**Note**: At this time there is no way to review VPN tunnel status from the FMC. There is an enhancement request for this capability <u>CSCvh77603</u>.

Attempt to initiate traffic through the VPN tunnel. With access to the command line of the ASA or FTD, this can be done with the packet tracer command. When using the packet-tracer command to bring up the VPN tunnel it must be run twice to verify the tunnel comes up. The first time the command is issued the VPN tunnel is down so the packet-tracer command will fail with VPN encrypt DROP. Do not use the inside IP address of the firewall as the source IP address in the packet-tracer as this will always fail.

firepower# packet-tracer input inside icmp 10.10.113.10 8 0 10.10.110.10 Phase: 10 Type: VPN Subtype: encrypt Result: DROP Config: Additional Information: firepower# packet-tracer input inside icmp 10.10.113.10 8 0 10.10.110.10 Phase: 1 Type: ROUTE-LOOKUP Subtype: Resolve Egress Interface Result: ALLOW Config: Additional Information: found next-hop 172.16.100.1 using egress ifc outside Phase: 2 Type: UN-NAT Subtype: static Result: ALLOW Config: nat (Inside,outside) source static FTDSubnet FTDSubnet destination static ASASubnet ASASubnet no-proxy-a Additional Information: NAT divert to egress interface outside Untranslate 10.10.110.10/0 to 10.10.110.10/0 Phase: 3 Type: ACCESS-LIST Subtype: log Result: ALLOW Config: access-group CSM\_FW\_ACL\_ global access-list CSM\_FW\_ACL\_ advanced permit ip ifc Inside object-group FMC\_INLINE\_src\_rule\_268436483 ifc out access-list CSM\_FW\_ACL\_ remark rule-id 268436483: ACCESS POLICY: FTD-Access-Control-Policy - Mandatory access-list CSM\_FW\_ACL\_ remark rule-id 268436483: L7 RULE: VPN\_Traffic object-group network FMC\_INLINE\_src\_rule\_268436483 description: Auto Generated by FMC from src of UnifiedNGFWRule# 1 (FTD-Access-Control-Policy/mandatory) network-object object ASASubnet network-object object FTDSubnet object-group network FMC\_INLINE\_dst\_rule\_268436483 description: Auto Generated by FMC from dst of UnifiedNGFWRule# 1 (FTD-Access-Control-Policy/mandatory) network-object object ASASubnet network-object object FTDSubnet Additional Information: This packet will be sent to snort for additional processing where a verdict will be reached Phase: 5 Type: NAT Subtype: Result: ALLOW Config: nat (Inside,outside) source static FTDSubnet FTDSubnet destination static ASASubnet ASASubnet no-proxy-a Additional Information: Static translate 10.10.113.10/0 to 10.10.113.10/0 Phase: 10 Type: VPN Subtype: encrypt Result: ALLOW Config: Additional Information: Result: input-interface: Inside input-status: up input-line-status: up output-interface: outside output-status: up output-line-status: up Action: allow In order to monitor the tunnel status navigate to the CLI of the FTD or ASA. From the FTD CLI verify phase-1 and phase-2 with this command: Show crypto ikev2 sa <#root> > show crypto ikev2 sa IKEv2 SAs: Session-id:4, Status:UP-ACTIVE, IKE count:1, CHILD count:1 Tunnel-id Local Remote 9528731 172.16.100.20/500 192.168.200.10/500

#### READY

INITIATOR Encr: AES-CBC, keysize: 256, Hash: SHA256, DH Grp:14, Auth sign: PSK, Auth verify: PSK

```
Life/Active Time: 86400/118 sec
Child sa: local selector
10.10.113.0/0 - 10.10.113.255/65535
remote selector
10.10.110.0/0 - 10.10.110.255/65535
ESP spi in/out:
```

0x66be357d/0xb74c8753

## **Troubleshoot and Debug**

#### **Initial Connectivity Issues**

When building a VPN there are two sides negotiating the tunnel. Therefore, it is best to get both sides of the conversation when you troubleshoot any type of tunnel failure. A detailed guide on how to debug IKEv2 tunnels can be found here: <u>How to debug IKEv2 VPNs</u>

The most common cause of tunnel failures is a connectivity issue. The best way to determine this is to take packet captures on the device. Use this command to take packet captures on the device:

Capture capout interface outside match ip host 172.16.100.20 host 192.168.200.10

Once the capture is in place, try to send traffic over the VPN and check for bi-directional traffic in the packet capture.

Review the packet capture with this command:

#### show cap capout

firepower# show cap capout

4 packets captured

```
1: 11:51:12.059628172.16.100.20.500 > 192.168.200.10.500:udp 6902: 11:51:12.065243192.168.200.10.500 > 172.16.100.20.500:udp 6193: 11:51:12.066692172.16.100.20.500 > 192.168.200.10.500:udp 2884: 11:51:12.069835192.168.200.10.500 > 172.16.100.20.500:udp 240
```

#### **Traffic-Specific Issues**

Common traffic issues that you experience are:

• Routing issues behind the FTD -- internal network unable to route packets back to the assigned IP addresses and VPN clients.

- Access control lists blocking traffic.
- Network Address Translation not being bypassed for VPN traffic.

For further information regarding VPNs on the FTD managed by FMC, you can find the full configuration guide here: <u>FTD managed by FMC configuration guide</u>